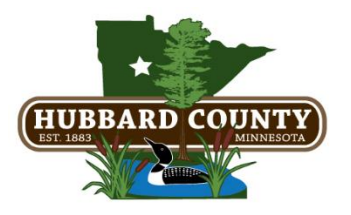

This tutorial has been created to guide you through the Movement of Oversized Load Permit application process.

If you have any questions, please call us at: (218) 732-3302 or email: jeff.adolphson@co.hubbard.mn.us

**Oversized Load Permit Mobile/Modular Home** – A fee of \$10.00 is required with application.

Log on at: <a href="https://onegov.co.hubbard.mn.us/">https://onegov.co.hubbard.mn.us/</a>

(Sign up for a user profile in the upper right corner if you don't already have one.)

Under Oversize/Moving – Mobile/Modular Home click the blue link Start New to begin a new application:

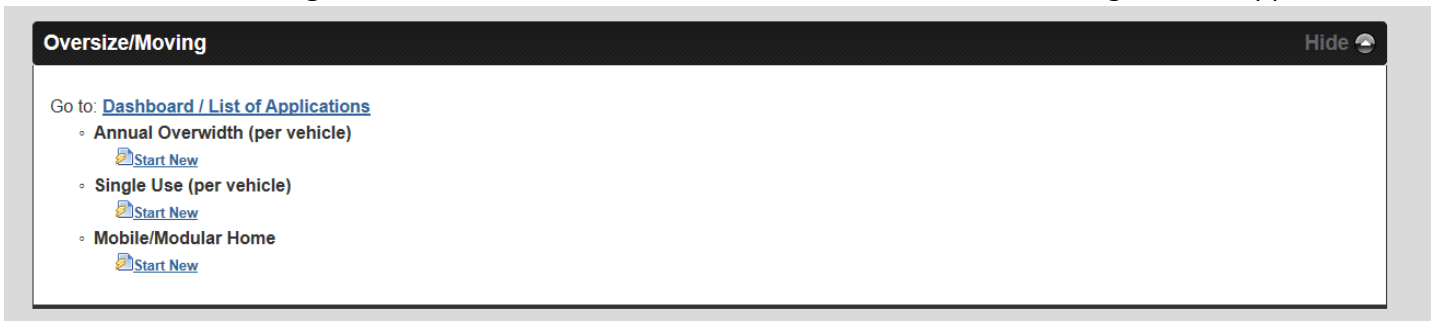

1. Applicant – Fill in fields as requested then click **Next** at top or bottom of page.

|--|

|                      |                            |                                     | Annual Overwidth (per vehicle) |
|----------------------|----------------------------|-------------------------------------|--------------------------------|
| pplicant             | Next >                     |                                     |                                |
| Vehicle              | * Applicant:               | Options: Clear                      |                                |
| Trailers             |                            | Name:                               |                                |
| Terms and Conditions |                            | Phone:                              |                                |
| Invoice              |                            | ()                                  |                                |
| 3. Review            | 1                          |                                     |                                |
|                      |                            | Mailing Address:<br>Address Line 1: |                                |
|                      |                            | Address Line 2:                     |                                |
|                      |                            |                                     |                                |
|                      |                            |                                     |                                |
|                      | Fax:                       |                                     |                                |
|                      | * Insurance Company:       |                                     |                                |
|                      | * Insurance Policy Number: |                                     |                                |
|                      | Amount insured.            |                                     |                                |

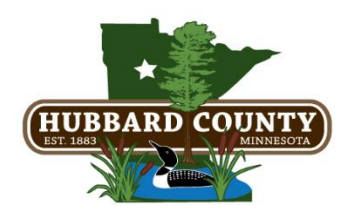

## Hubbard County Highway Department Oversized Loads – Mobile/Modular Home Permit Application Procedures

2. Vehicle – Fill in the fields as required then click **Next** at the top or bottom of page.

|                         |                                     |                       |               | Single Use (per vehicle) |                                                                                    | 2/11                |
|-------------------------|-------------------------------------|-----------------------|---------------|--------------------------|------------------------------------------------------------------------------------|---------------------|
| 1. Applicant            | < Previous Next >                   |                       |               |                          | Author: Olson, Renae <renae.olson@co.hubbard.mn.us></renae.olson@co.hubbard.mn.us> | Switch Delete Print |
| 2. Vehicle              | Vehicle License:                    | 122TMC                | 1             |                          |                                                                                    |                     |
|                         | VIN:                                | 1234567               |               |                          |                                                                                    |                     |
| 3. Move Details         | * USDOT Number:                     | 80005                 |               |                          |                                                                                    |                     |
| 4. Overall Dimensions   | * Vehicle Year:                     | 2020                  |               |                          |                                                                                    |                     |
| 5 Route                 | * Vehicle Make:                     | Test Vehicle          |               |                          |                                                                                    |                     |
| 5. Noute                | * Vehicle Model:                    | Mega Mover            |               |                          |                                                                                    |                     |
| 6. Axles                | * Vehicle Type:                     | Semi ~                |               |                          |                                                                                    |                     |
| 7. Trailers             | * Empty Weight:                     | 25000                 | Pounds        |                          |                                                                                    |                     |
| 8. Other Anns           | * Regulation Weight:                | 25000                 | Pounds        | _                        |                                                                                    |                     |
|                         | Attach state issued vehicle permit: | New file:             | Browse        |                          |                                                                                    |                     |
| 9. Terms and Conditions |                                     | Add another attachme  | nt            |                          |                                                                                    |                     |
| 10. Invoice             |                                     | Refresh / Save new na | mes for files |                          |                                                                                    |                     |
| 11. Review              |                                     |                       |               |                          |                                                                                    |                     |
|                         | < Previous Next >                   |                       |               |                          |                                                                                    | Delete Print        |
|                         |                                     |                       |               |                          |                                                                                    | Powered h           |

3. Move Details – Fill in the fields as required then click **Next** at the top or bottom of page.

|                         |                                                                    |                             | Single Use (per vehicle) |                                                                                    | 3/11                |
|-------------------------|--------------------------------------------------------------------|-----------------------------|--------------------------|------------------------------------------------------------------------------------|---------------------|
| 1. Applicant            | < Previous Next >                                                  |                             |                          | Author: Olson, Renae <renae.olson@co.hubbard.mn.us></renae.olson@co.hubbard.mn.us> | Switch Delete Print |
| 2. Vehicle              | Maya Datas:                                                        |                             |                          |                                                                                    |                     |
| 3. Move Details         | wove Dates.                                                        | As Employee, Override Rules |                          |                                                                                    |                     |
| 4. Overall Dimensions   |                                                                    |                             |                          |                                                                                    |                     |
| 5. Route                | Has a permit been issued for State Highways?                       | -Select One V               |                          |                                                                                    |                     |
| 6. Axles                | Permit Number:<br>Has a permit been issued for the final location? | Select One V                |                          |                                                                                    |                     |
| 7. Trailers             |                                                                    |                             |                          |                                                                                    |                     |
| 8. Other Apps           | < Previous Next >                                                  |                             |                          |                                                                                    | Delete Print        |
| 9. Terms and Conditions |                                                                    |                             |                          |                                                                                    |                     |
| 10. Invoice             |                                                                    |                             |                          |                                                                                    |                     |
| 11. Review              |                                                                    |                             |                          |                                                                                    |                     |

4. **Overall Dimensions** – Fill in all the dimensions of the load to be moved and click **Next** at the top or bottom of page.

|                         |                                                                                                    |             |        | Single Use (per vehicle) |                                                                                    |             | 4/11       |
|-------------------------|----------------------------------------------------------------------------------------------------|-------------|--------|--------------------------|------------------------------------------------------------------------------------|-------------|------------|
| 1. Applicant            | < Previous Next >                                                                                                    |             |        |                          | Authorn Olson, Renae <renae.olson@co.hubbard.mn.us></renae.olson@co.hubbard.mn.us> | V Switch De | lete Print |
| 2. Vehicle              | L and Description                                                                                                    |             |        |                          |                                                                                    |             |            |
| 3. Move Details         | Load Description.                                                                                                    |             |        |                          |                                                                                    |             |            |
| 4. Overall Dimensions   | * Length:                                                                                                    | feet inches |        |                          |                                                                                    |             |            |
|                         | * Height:                                                                                                    | feet inches |        |                          |                                                                                    |             |            |
| 5. Route                | * Front Overhang: 1                                                                                                    | feet inches |        |                          |                                                                                    |             |            |
| 6. Axles                | * Rear Overhang:                                                                                                    | feet inches |        |                          |                                                                                    |             |            |
| 7. Trailers             | * Left Overhang:                                                                                                    | feet inches |        |                          |                                                                                    |             |            |
| 8. Other Apps           | Gross Weight:                                                                                                    | reet Inches | Pounds |                          |                                                                                    |             |            |
| 9. Terms and Conditions | * Max Axle Weight:                                                                                                    | F           | Pounds |                          |                                                                                    |             |            |
| 10. Invoice             | < Provinus   Next >                                                                                                    |             |        |                          |                                                                                    | De          | loto Drint |
| 11. Review              | The four states of the states of the states |             |        |                          |                                                                                    |             | Powered by |
|                         |                                                                                                    |             |        |                          |                                                                                    | ₹⁄ ₽        | TVISION    |

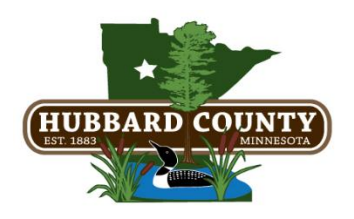

## Hubbard County Highway Department Oversized Loads – Mobile/Modular Home Permit Application Procedures

5. **Route** – Fill in the Route Description. Use the route map provided then click **Next** at the top or bottom of page.

|                         |                              | Single Use (per vehicle) 5/11                                                                                                    |
|-------------------------|------------------------------|----------------------------------------------------------------------------------------------------|
| 1. Applicant            | < Previous Next >            | Author: Olson, Renae «renae. olson@co.hubberd.mn.us> 🗸 [Switch] Deleta [Drint]                                                                              |
| 2. Vehicle              |                              |                                                                                                    |
| 3. Move Details         | * Route Description:         |                                                                                                    |
| 4. Overall Dimensions   | * Roads:                     |                                                                                                    |
| 5. Route                | Route Map:                   | Find It                                                                                                    |
|                         |                              | Enter in a northy startet address (2) 11 1 sLAve SE, LIBE Falls, MM 55045) or starter amar and to code (ROBqs Street, 64071) (is content in thing display). |
| 6. Axles                | 1                            | To motify or poletic the shape or point dick to hiphight. Then either hit the Deletik ary or more the shape, compare the shape, compare the shape.          |
| 7. Trailers             |                              |                                                                                                    |
| 8. Other Apps           |                              |                                                                                                    |
| 9. Terms and Conditions |                              |                                                                                                    |
|                         |                              |                                                                                                    |
| 11 Poviow               |                              |                                                                                                    |
| II. Neview              |                              | Stoph T                                                                                                    |
|                         |                              |                                                                                                    |
|                         |                              |                                                                                                    |
|                         |                              |                                                                                                    |
|                         |                              |                                                                                                    |
|                         |                              |                                                                                                    |
|                         |                              |                                                                                                    |
|                         |                              |                                                                                                    |
|                         |                              | CTCCCCCC                                                                                                    |
|                         | * Route Length:              | Miles                                                                                                    |
|                         | < Provious Next >            |                                                                                                    |
|                         | <pre>Previous Next&gt;</pre> |                                                                                                    |

 Tax Clearance Form - If your mobile/modular home is used, please upload your tax clearance form. This form must be signed by the Assessor's office in the County where the home is currently located. Once you have uploaded your signed form click Next at the top or bottom of page.

|                         |                                                                                | Mobile/Modular Home |                                                                                    | 6/9                 |
|-------------------------|--------------------------------------------------------------------------------|---------------------|------------------------------------------------------------------------------------|---------------------|
| 1. Applicant            | < Previous Next >                                                              |                     | Author: Olson, Renae <renae.olson@co.hubbard.mn.us></renae.olson@co.hubbard.mn.us> | Switch Delete Print |
| 2. Vehicle              | Please fill out a Tax Clearance Form and unload the completed form below       |                     |                                                                                    |                     |
| 3. Move Details         | * Is your Mobile/Modular Home New or Used?                                     | - Select One V      |                                                                                    |                     |
| 4. Overall Dimensions   | * If your mobile/modular home is used, please upload your tax clearance sheet: | Browse              |                                                                                    |                     |
| 5. Route                | 102 CHORAGINE 1 1910                                                           | Attach file         |                                                                                    |                     |
| 6. Tax Clearance Form   | < Previous Next>                                                               |                     |                                                                                    | Delete              |
| 7. Terms and Conditions |                                                                                |                     |                                                                                    |                     |
| 8. Invoice              |                                                                                |                     |                                                                                    |                     |
| 9. Review               |                                                                                |                     |                                                                                    |                     |

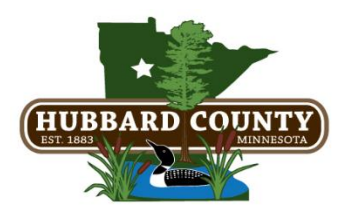

## Hubbard County Highway Department Oversized Loads – Mobile/Modular Home Permit Application Procedures

7. **Terms & Conditions** – Read Oversize Move Terms and Conditions then check the box that you have read and agree to these terms and conditions. Click **Next** at the top or bottom of page.

|                         | Mobile/Modular Home                                                                                                    | 7/9          |
|-------------------------|----------------------------------------------------------------------------------------------------|--------------|
| 1. Applicant            | CPrevious Next> Author Olson, Renae -tenae olson@ca.hubbard.mn.us> 🗸 Switch                                                                                                    | Delete Print |
| 2. Vehicle              | The second and access to these Terms and Coordinant                                                                                                    |              |
| 3. Move Details         | General Terms and Conditions                                                                                                    |              |
| 4. Overall Dimensions   | No movement at night, on weekends, or holidays without specific permission!                                                                                                    |              |
| 5. Route                | Permittee must notify the Hubbard County Sheritts Office (Phone: 216:732-3331) and the Hubbard County Highway Department of any Dat or Route change after this permit is issued.                                                                                                    |              |
| 6. Tax Clearance Form   | The Applicant is responsible for their designated route, any obstacles, including overhead utility lines, overhanging trees, narrow bridges, sharp corners, etc., and contacting utility companies and property owners impacted by their oversize load movement.                                                                                                    |              |
| 7. Terms and Conditions | This permit is for roads and highways under the jurisdiction of the Hubbard County Highway Department only, which include Hubbard County Roads and Hubbard County State Aid Highways. State, Township, and Local roads may require separate permits.                                                                                                    |              |
| 8. Invoice              | Hubbard County is not responsible for vertying the vehicle or combination vehicle registration, licensed weight, insurance coverage, and vehicle operation condition, nor the vehicle operator's license or any other vehicle related criteria required by law, ordinance, or regulation. RE: Minne Statute 160 26, 169 80, 169 801, 169 82 (2019).                                                                                                    | sota State   |
| 9. Review               | Hubbard County is not responsible for verifying the vehicle or combination vehicle acke and gross weights or the overall length, width and height of the vehicle or combination vehicle and object or material hauded included in this permit                                                                                                    |              |
|                         | The Applicant is responsible for the adequacy and condition of their vehicle and any equipment required to load, secure, haul or low any object or material, including all operations required to perform the oversize load movement included in this permit.                                                                                                    |              |
|                         | The Applicant will defend and hold harmless Hubbard County and its agents or employees in any traffic violation, dvil, or criminal action resulting from the movement of oversize loads authorized by this permit.                                                                                                    |              |
|                         | By certifying that all information is correct on this permit application, the Applicant accepts all responsibility for any damage or personal injury caused by this movement for any reason. If granted this permit, the Applicant agrees to comply with Hubbard County's aforementioned rules, the G<br>Provisions listed below, and all other rules and regulations governing the movement of oversize loads and buildings.                                                                                                    | eneral       |
|                         | General Provisions                                                                                                    |              |
|                         | A copy of an approved Hubbard County Oversize Moving Permit, including these General Provisions, must be carried in the vehicle during transport of an Oversize (OS) loadvehicle and made available to law enforcement or a Hubbard County official when requested.<br>An electronic copy of the approved Hubbard County OS Moving Permit, including these General Provisions, may reside on a portable electronic device (e.g. laptop, tablet, smartphone) as long as the device provides a complete and legible copy of the documents. |              |
|                         | 1 Vehicle Registration. Vehicle must be registered for its permitted weight. A Hubbard County OS Moving permit <u>does not</u> increase a vehicle's registered weight.                                                                                                    |              |
|                         | 2. Bad Weather/Road Conditions, Movement is not allowed during hazardous weather or road conditions, or when visibility is less than 500 feet, or when winds prevent the vehicle from staying within its travel lane.                                                                                                    |              |

8. Invoice – Choose a payment option from the drop-down menu. Click Next.

|                         |                                                       |                            | Single Use (per vehicle) |                                                                                                    | 10/11                           |  |  |  |
|-------------------------|-------------------------------------------------------|----------------------------|--------------------------|----------------------------------------------------------------------------------------------------|---------------------------------|--|--|--|
| 1. Applicant            | < Previous Next >                                     |                            |                          | Author: Olson, Renae <renae.olson@co.hubba< td=""><td>rd.mn.us&gt; V Switch Delete Print</td></renae.olson@co.hubba<> | rd.mn.us> V Switch Delete Print |  |  |  |
| 2. Vehicle              |                                                       |                            |                          |                                                                                                    |                                 |  |  |  |
| 3. Move Details         | Apply                                                 | Charne                     | Cost                     | Quantity                                                                                                    | Total                           |  |  |  |
| 4. Overall Dimensions   | Grand Total                                           | charge                     | con                      | quantity                                                                                                    |                                 |  |  |  |
| 5. Route                |                                                       |                            |                          | Total                                                                                                    | \$0.00                          |  |  |  |
| 6. Axles                | Payment                                               |                            |                          |                                                                                                    |                                 |  |  |  |
| 7. Trailers             | Expected Payment Method:<br>Set Method Create Payment | Expected Payment Method: V |                          |                                                                                                    |                                 |  |  |  |
| 8. Other Apps           |                                                       |                            |                          |                                                                                                    |                                 |  |  |  |
| 9. Terms and Conditions | < Previous Next >                                     |                            |                          |                                                                                                    | Delete Print                    |  |  |  |
| 10. Invoice             |                                                       |                            |                          |                                                                                                    |                                 |  |  |  |
|                         |                                                       |                            |                          |                                                                                                    |                                 |  |  |  |
| 11. Review              |                                                       |                            |                          |                                                                                                    |                                 |  |  |  |
|                         |                                                       |                            |                          |                                                                                                    |                                 |  |  |  |

- 9. **Review** If you wish to review your data, click **View the Application.** When ready to submit your application click **Finish**. This submits your application for review, and you will be notified by email and be able to click a link to view your application.
  - If you choose to pay by check, make it payable to Hubbard County Highway Department and mail to: 101 Crocus Hill Street E, Park Rapids, MN 56470. Include a note that your check is for an Oversize Moving Permit.
  - If you choose to pay online, you will start the online payment process when you click **Finish**.